BẢO MẬT HỆ THỐNG VỚI WINDOWS FIREWALL

# Tổng quan

- 1. Tổng quan về Windows Firewall.
- 2. Windows Firewall with Advanced Security.
- 3. Cấu hình các qui tắc Firewall.
- 4. Các qui tắc bảo mật nối kết.
- 5. Giám sát Windows Firewall with Advanced Security.

### Tường lửa (Firewall) là gì?

- Tường lửa (Firewall) là một hệ thống an ninh mạng, có thể dựa trên phần cứng hoặc phần mềm, sử dụng các quy tắc để kiểm soát traffic vào, ra khỏi hệ thống.
- Tường lửa hoạt động như một rào chắn giữa mạng an toàn và mạng không an toàn
- Một khi bạn đã xem xét bảo vệ vật lý cho các máy chủ của bạn, bạn cần bắt đầu quan tâm tới các con đường chính có thể xâm nhập vào mạng của.

## Tác dụng của tường lửa

- Một số mối nguy hiểm mà tường lửa có thể bảo vệ chống lại được như sau:
  - Úng dụng mạng quét các cổng không có bảo vệ, để kẻ tấn công có thể sử dụng để truy cập vào hệ thống.
  - Úng dụng trojan horse mở một kết nối tới một máy tính trên Internet, cho phép kẻ tấn công bên ngoài chạy chương trình và truy cập dữ liệu lưu trữ trên hệ thống.

### Windows Server 2012 Firewall

- Windows Server 2012 bao gồm một chương trình tường lửa được gọi là Windows Firewall, được kích hoạt mặc định trên tất cả các hệ thống Windows Server 2012.
- Theo mặc định, Windows Firewall chặn hầu hết các giao thông mạng xâm nhập vào máy tính.
- Tường lửa hoạt động bằng cách kiểm tra các nội dung gói tin vào/ra của máy tính và so sánh thông tin với các quy tắc, từ đó xác định các gói tin được phép đi qua tường lửa và gói tin nào bị chặn.

### Windows Firewall with Advanced Security

- Windows Firewall with Advanced Security là gì?
- Windows Firewall with Advanced Security Console
- ✤ Các loại firewall profile
- ✤ Cấu hình profile

### Windows Firewall with Advanced Security là gì?

- Windows Firewall with Advanced Security là một sự kết hợp giữa firewall cá nhân (host firewall) và IPsec, cho phép bạn cấu hình để lọc các kết nối vào và ra trên hệ thống.
- Cung cấp một giao diện mạnh mẽ hơn để quản lý các chính sách tường lửa một cách chi tiết.
- Được sử dụng để quản lý Windows Firewall dựa trên cổng, dịch vụ, ứng dụng, và các giao thức.

#### Windows Firewall with Advanced Security Console

- Có thể được sử dụng để quản lý các lĩnh vực sau:
  Các quy tắc vào (Inbound rules)
  Các quy tắc ra (Outbound rules)
  Các quy tắc bảo mật kết nối (Connection security rules)
  Giám sát (Monitoring)
  Outbound traffic (lưu lượng gửi đi) là lưu lượng truy cập được
  - tạo ra từ máy chủ hướng tới internet
  - □ Inbound traffic theo hướng ngược lại

#### Windows Firewall with Advanced Security Console

| <b>@</b>                  | Windows Firewall with Advanced Security                                                                                                    |                                  |
|---------------------------|----------------------------------------------------------------------------------------------------|----------------------------------|
| File Action View Help     |                                                                                                    |                                  |
| ←                         | Vindows Eirowall with Advanced Security on Jacal Computer                                                                                                    | Actions                          |
| inbound Rules             |                                                                                                    |                                  |
| Outbound Rules            |                                                                                                    | Windows Firewall with Advanced • |
| Connection Security Rules | Windows Rrewall with Advanced Security provides network security for Windows computers.                                                                                                    | Import Policy                    |
| 🛛 🖉 Monitoring            |                                                                                                    | f!  Export Policy                |
| • Firewall                | Overview                                                                                                    | Restore Default Policy           |
| Connection Security Rules | Domain Profile is Active                                                                                                    | Diagnose / Repair                |
| Main Made                 | W ndows Rrewall is on.                                                                                                    | View                             |
| QuickMode                 | No. hound connectors that do not match a rule are blocked.                                                                                                    | View                             |
| Quotinouo                 | Outbound connections that do not match a rule are allowed                                                                                                    | Refresh                          |
|                           |                                                                                                    | 0                                |
|                           | Private Profile                                                                                                    | Properties                       |
|                           | 🧭 Windows Rrewall is on.                                                                                                    |                                  |
|                           | Nound connectors that do not match a rule are blocked.                                                                                                    | 0 Help                           |
|                           | Outbound connections that do not match a rule are allowed.                                                                                                    |                                  |
|                           | Public Profile                                                                                                    |                                  |
|                           | Windows Rrewall is on.                                                                                                    |                                  |
|                           | S hbound connecbns that do not match a rule are blocked.                                                                                                    |                                  |
|                           | Outbound connections that do not match a rule are allowed.                                                                                                    |                                  |
|                           | CJ Windows Rrewall Properties                                                                                                    |                                  |
|                           | Getting Started                                                                                                    | -                                |
|                           | Authenticate communications between computers                                                                                                    |                                  |
|                           | Create connection security riles to specify how and when connections between computers are authenticated and                                                                                                    |                                  |
|                           | protected by using hternet Protocol security (IPsec).                                                                                                    |                                  |
|                           | CJ Connection Security Rules                                                                                                    |                                  |
|                           | View and create firewall rules                                                                                                    |                                  |
| >                         | Create firewall rules to allow or block connections to specified programs or ports. You can also allow a connection only if is ut enl cate?or if om es tro,man auth rized usg up. r computer. By def u .in.bo nd c? "necti? s are | v                                |
|                           | ·                                                                                                    |                                  |

### Các loại firewall profile

- Windows Server 2012 có ba loại firewall profile sau:
   Domain: những lưu lượng mạng có thể phát hiện được bộ điều khiển miền (Domain control) và gia nhập vào miền.
  - Private: lưu lượng mạng đến và đi từ các server cục bộ hoặc mạng cục bộ
  - Public: lưu lượng mạng không phải từ mạng cục bộ (ví dụ mạng World Wide Web)

# Cấu hình profile

- Khung State cấu hình các loại:
  - Firewall state
  - Inbound connections
  - Outbound connections
- Khung Settings bạn có thể cấu hình các thiết lập để điều
  khiển một số hành vi của tường lửa.
- Trong khung Logging bạn có thể cấu hình một số tùy chọn
  - cho việc ghi vết của Windows Firewall.

# Các qui tắc bảo mật nối kết

Các thuộc tính của một qui tắc Firewall
 Tạo một qui tắc Firewall
 Demo: Tạo một qui tắc Firewall

### Các thuộc tính của một qui tắc Firewall

- Tab General: cho phép bạn có thể thay đổi tên, mô tả, kích hoạt hoặc vô hiệu hóa và các Actions:
  - □ Allow the connections.
  - □ Allow only secure connections.
  - Block the connections.
- Tab Programs and Services: cho phép bạn có thể thay đổi chương trình hoặc dịch vụ trong qui tắc.
- Tab Users and Computers: cho phép bạn có thể cấu hình qui tắc để áp dụng cho người dùng nào đó hoặc máy tính cụ thể.

### Các thuộc tính của một qui tắc Firewall

- Tab Protocols and Ports: cho phép bạn có thể cấu hình loại giao thức và cổng cho qui tắc.
- Tab Scope: cho phép bạn có thể thiết lập địa chỉ IP nội bộ Local IP address và địa chỉ IP từ xa Remote IP address cho phạm vi qui tắc.
- Tab Advanced: cho phép bạn có thể thiết lập các profile và các loại kết nối (interface type) sẽ sử dụng trong firewall qui tắc này.

# Tạo một qui tắc Firewall

- Rule Type: có thể cấu hình:
  - Program: cho phép kiểm soát truy cập vào và ra đối với một chương trình cụ thể.
  - □ Port: cho phép cấu hình qui tắc dựa trên số cổng TCP hoặc UDP.
  - □ Predefined.
  - **Custom.**
- Program: có thể cấu hình:
  - □ All programs.
  - □ The program path.
  - □ Services.

# Tạo một qui tắc Firewall

- Protocol and Ports: có thể cấu hình:
  - Protocol type: thiết lập kiểu giao thức để áp dụng cho qui tắc này.
  - Protocol number.
  - Local Port: đây là cổng trên máy chủ mà qui tắc được sử dụng.
  - □ Remote port: đây là cổng trên máy tính khác.
  - □ Internet Control Message Protocol (ICMP) settings:
- Scope: bạn có thể thiết lập địa chỉ IP nội bộ và từ xa đến qui tắc áp dụng.

# Tạo một qui tắc Firewall

- Action: có thể cấu hình:
  - Allow the connection: tạo qui tắc Allow.
  - Allow the connection if it is secure: cho phép kết nối nếu có một chính sách IPSec cho phép hai điểm endpoint thiết lập một kết nối an toàn.
  - Block the connection: tạo qui tắc Deny.
- Users and Computers: bạn có thể chọn người dùng hoặc máy tính có thể kết nối.
- Profile: thiết lập profile mà bạn muốn áp dụng cho qui tắc.
- Name: bạn có thể nhập tên qui tắc và thông tin chú thích.

- \* Rules Type: chọn kiểu qui tắc bảo mật nối kết phù hợp.
- Requirements: xác định thời điểm muốn thực hiện thao tác xác thực.
- Authentication Method: chỉ định một phương pháp xác thực phù hợp.
- Profile: bạn chọn các profile phù hợp.
- ✤ Name: nhập tên của qui tắc bảo mật nối kết.

#### Giám sát Windows Firewall with Advanced Security.

- Giám sát (Monitoring) là thành phần cho phép bạn theo dõi hoạt động của các qui tắc firewall và qui tắc bảo mật nối kết.
- Màn hình chính của Monitoring sẽ hiển thị thông tin chi tiết về các profile đang hoạt động.
- Còn nếu bạn chọn mục Connection Security Rules, danh sách các qui tắc bảo mật nối kết với thông tin chi tiết tương ứng sẽ xuất hiện.

 Step 1: Vào Server Manager -> click Tools và chọn Windows Firewall with Advanced Security.

|                                                                  |                                                                       | Serve                              | er Manager                                                                                  | - 0 ×                                                                                                    |
|------------------------------------------------------------------|-----------------------------------------------------------------------|------------------------------------|---------------------------------------------------------------------------------------------|----------------------------------------------------------------------------------------------------|
| Server Ma                                                        | anager • Dashboard                                                    | i                                  | -                                                                                           | ()   Manage Tools View Help                                                                                                    |
| III Dashboard                                                    | WELCOME TO SERVER MAN                                                 | AGER                               |                                                                                             | Active Directory Domains and Trusts<br>Active Directory Module for Windows PowerShell                                                                                                    |
| Local Server  All Servers  AD DS  DNS  File and Storage Services | CLARCE STANT                                                          | Config<br>2 Add<br>3 Add<br>4 Crea | gure this local serve<br>roles and features<br>other servers to manag<br>ite a server group | Active Directory Sites and Services<br>Active Directory Users and Computers<br>ADSI Edit<br>Component Services<br>Computer Management<br>Defragment and Optimize Drives<br>DNS<br>Event Viewer<br>Group Policy Management<br>ISCSI Initiator<br>Local Security Policy<br>ODBC Data Sources (32-bit)<br>ODBC Data Sources (64-bit)<br>Performance Monitor |
|                                                                  | ROLES AND SERVER GROUP<br>Roles: 3   Server groups: 1   Se            | <b>IS</b><br>mvers totak 7         |                                                                                             | Resource Monitor<br>Security Configuration Wizard                                                                                                    |
|                                                                  | AD DS                                                                 | 1                                  | A DNS                                                                                       | System Configuration<br>System Information                                                                                                    |
|                                                                  | Manageability     Events     Services     Performance     BPA results |                                    | Manageability     Events     Services     Performance     BPA results                       | Task Scheduler<br>Windows Firewall with Advanced Security<br>Windows PowerShell<br>Windows PowerShell (x86)<br>Windows PowerShell (x86)<br>Windows PowerShell (58)                                                                                                    |

| <b>2</b>                                                            | Windows Firewall with Advanced Security                                                                                                    |   | _ <b>_</b> X                                                |
|---------------------------------------------------------------------|----------------------------------------------------------------------------------------------------|---|-------------------------------------------------------------|
| File Action View Help                                               |                                                                                                    |   |                                                             |
|                                                                     |                                                                                                    |   |                                                             |
| Windows Firewall with Advanced Security<br>Income Advanced Security | Windows Firewall with Advanced Security on Local Computer                                                                                                    |   | Actions                                                     |
| Connection Security Rules                                           | Windows Firewall with Advanced Security provides network security for Windows computers.                                                                                                    | ^ | Windows Firewall with Advanced  Import Policy Export Policy |
| I Firewall                                                          | Overview                                                                                                    | • | Restore Default Policy                                      |
| Connection Security Rules                                           | Domain Profile is Active                                                                                                    |   | Diagnose / Repair                                           |
| Main Mode                                                           | Windows Firewall is on.                                                                                                    |   | View                                                        |
| 🔜 Quick Mode                                                        | S Inbound connections that do not match a rule are blocked.                                                                                                    |   | Q Refresh                                                   |
|                                                                     | Outbound connections that do not match a rule are allowed.                                                                                                    |   | Properties                                                  |
|                                                                     | Private Profile                                                                                                    |   | Help                                                        |
|                                                                     | Windows Firewall is on.                                                                                                    | = | _                                                           |
|                                                                     | Outbound connections that do not match a rule are allowed.                                                                                                    |   |                                                             |
|                                                                     | Public Profile                                                                                                    |   |                                                             |
|                                                                     | Windows Firewall is on.                                                                                                    |   |                                                             |
|                                                                     | S Inbound connections that do not match a rule are blocked.                                                                                                    |   |                                                             |
|                                                                     | Outbound connections that do not match a rule are allowed.                                                                                                    |   |                                                             |
|                                                                     | Windows Firewall Properties                                                                                                    |   |                                                             |
|                                                                     | Getting Started                                                                                                    | • |                                                             |
|                                                                     | Authenticate communications between computers                                                                                                    |   |                                                             |
|                                                                     | Create connection security rules to specify how and when connections between computers are authenticated and<br>protected by using Internet Protocol security (IPsec).                                                                              |   |                                                             |
|                                                                     | Connection Security Rules                                                                                                    |   |                                                             |
|                                                                     | View and create firewall rules                                                                                                    |   |                                                             |
| < III >                                                             | Create firewall rules to allow or block connections to specified programs or ports. You can also allow a connection only if<br>it is authenticated, or if it comes from an authorized user, group, or computer. By default, inbound connections are | ~ |                                                             |
|                                                                     |                                                                                                    |   |                                                             |

Right-clicking a rule will allow you toggle enable/disable.

|                               |                                                                                                    |                        | Windows Fin     | ewall with Advanced S      | ecurity |         |          |                   | 100 |
|-------------------------------|----------------------------------------------------------------------------------------------------|------------------------|-----------------|----------------------------|---------|---------|----------|-------------------|-----|
| File Action View Help         |                                                                                                    |                        |                 |                            |         |         |          |                   |     |
| 2 📅 🔒 🖬 📷                     |                                                                                                    |                        |                 |                            |         |         |          |                   |     |
| Windows Firewall with Advance | Inbound F                                                                                                    | Rules                  |                 |                            |         |         |          | Actions           | -   |
| 🗱 Inbound Rules               | Name                                                                                                    |                        |                 | Group                      | Profile | Enabled | Action ^ | Inhound Rules     |     |
| Cutbound Rules                | SExample Inbound Block                                                                                                    |                        |                 |                            | All     | Yes     | Block    | Mar New Pole      |     |
| Connection Security Rules     | Active Directory Domain Controller - Ec                                                                                                    |                        |                 | Active Directory Domain S  | er All  | Yes     | Allow    | TAEN RUIE         |     |
| Monitoring                    | Active                                                                                                    | Directory Domain Co    | ontroller - Ec  | Active Directory Domain S  | er All  | Yes     | Allow -  | Filter by Profile |     |
|                               | Active                                                                                                    | Directory Domain Co    | ontroller - LD  | Active Directory Domain S  | er All  | Yes     | Allow    | Y Filter by State |     |
|                               | Active Directory Domain Controller - LD                                                                                                    |                        |                 | Active Directory Domain S  | er All  | Yes     | Allow    | Filter by Group   |     |
|                               |                                                                                                    |                        |                 | Active Directory Domain S  | er All  | Yes     | Allow    |                   |     |
|                               | Active                                                                                                    | Directory Domain Co    | ontroller - Net | Active Directory Domain Se | er All  | Yes     | Allow    | View              |     |
|                               | Active Directory Domain Controller - SA.,     Active Directory Domain Controller - SA.,     Active Directory Domain Controller - Sec.,     Active Directory Domain Controller - Sec.,     Active Directory Domain Controller - W3.,     Active Directory Domain Controller (RPC)     Active Directory Domain Controller (RPC)     Active Directory Domain Controller (RPC)     Active Directory Web Services (TCP-In) |                        |                 | Active Directory Domain S  | er All  | Yes     | Allow    | C Refresh         |     |
|                               |                                                                                                    |                        |                 | Active Directory Domain S  | er All  | Yes     | Allow    | Export List       |     |
|                               |                                                                                                    |                        |                 | Active Directory Domain Si | er All  | Yes     | Allow    | E Mala            |     |
|                               |                                                                                                    |                        |                 | Active Directory Domain S  | er All  | Yes     | Allow    | I nep             |     |
|                               |                                                                                                    |                        |                 | Active Directory Domain S  | er All  | Yes     | Allow    | BranchCache Conte | nt. |
|                               |                                                                                                    |                        |                 | Active Directory Domain S  | er All  | Yes     | Allow    | O Enable Rule     |     |
|                               |                                                                                                    |                        |                 | Active Directory Domain Si | er All  | Yes     | Allow    | Kon               |     |
|                               |                                                                                                    |                        |                 | Active Directory Web Servi | ces All | Yes     | Allow    | Cut               |     |
|                               | Brangels                                                                                                    | Carlin Contant Bater   |                 | BranchCache - Content Re   | an All  | No      | Allow    | Copy              |     |
|                               | Bran                                                                                                    | Enable Rule            | er (HTT         | BranchCache - Hosted Cao   | ch All  | No      | Allow    | X Delete          |     |
|                               | Brat                                                                                                    | Cut ht                 | (nI-Gé          | BranchCache - Peer Discov  | e. All  | No      | Allow    | Properties        |     |
|                               | CO1                                                                                                    | Conv                   | iln)            | COM+ Network Access        | All     | No      | Allow    | Theperoes         |     |
|                               | CO1                                                                                                    | Delate                 | DCOM-In)        | COM+ Remote Administra     | ti All  | No      | Allow    | Help              |     |
|                               | Cor                                                                                                    | L'elete                | nreacha         | Core Networking            | All     | Yes     | Allow    |                   |     |
|                               | Cor                                                                                                    | Properties             | nreacha         | Core Networking            | All     | Yes     | Allow    |                   |     |
|                               | Cor Cor                                                                                                    | Help                   | t Config        | Core Networking            | All     | Yes     | Allow    |                   |     |
|                               | Corera                                                                                                    | etworking - oynamic    | must Config     | Core Networking            | AI      | Yes     | Allow    |                   |     |
|                               | Core N                                                                                                    | letworking - Internet  | Group Mana      | Core Networking            | All     | Yes     | Allow    |                   |     |
|                               | Core N                                                                                                    | letworking - IPHTTPS   | S (TCP-In)      | Core Networking            | All     | Yes     | Allow    |                   |     |
|                               | Core N                                                                                                    | letworking - IPv6 (IPv | r6-ln)          | Core Networking            | AII     | Yes     | Allow    |                   |     |
|                               | Core N                                                                                                    | letworking - Multicas  | st Listener Do  | Core Networking            | All     | Yes     | Allow    |                   |     |
|                               | HA Case M                                                                                                    | Internation Adultion   | + Listener Per  | Cam Maturahian             |         | Nee     | Aller    |                   |     |

#### **Inbound Rules: Printer Sharing (Echo Request-ICMPv4-In)**

| <b>@</b>                                                                                                    | Windows Fi                          | rewall with Adv    | anced Security                |         |         |        | _ <b>D</b> X              |
|----------------------------------------------------------------------------------------------------|-------------------------------------|--------------------|-------------------------------|---------|---------|--------|---------------------------|
| File Action View Help                                                                                                    |                                     |                    |                               |         |         |        |                           |
| 🗢 🔿 🔁 🖬 🔒                                                                                                    |                                     |                    |                               |         |         |        |                           |
| In Windows Firewall with Advanced Security on Local Co                                                                                                    | Inbound Rules                       |                    |                               |         |         |        | Actions                   |
| 🗱 Inbound Rules                                                                                                    | Name                                |                    | Group                         | Profile | Enabled |        | Inbound Rules             |
| Control Control Contro | File and Printer Sharing (Echo Rev  | uest - ICMPv4-In)  | File and Printer Sharing      | All     | No      |        | New Pula                  |
| Connection Security Rules                                                                                                    | File ar Enable Rule                 | uest - ICMPv6-In)  | d Printer Sharing             | All     | Yes     |        |                           |
| Monitoring                                                                                                    | Sile ar Cut                         | DP-In)             |                               |         | Yes     |        | Filter by Profile         |
|                                                                                                    | Sile ar                             | ram-In)            | Pight click > chor            |         | Yes     |        | 🐨 Filter by State 🔹 🕨     |
|                                                                                                    | Seletar Deleta                      | -In)               | Right Click-> Chội            | •       | Yes     |        | Filter by Group           |
|                                                                                                    | S File ar                           | n-ln)              | Enable Pule                   |         | Yes     |        |                           |
|                                                                                                    | Sile ar Properties                  |                    |                               |         | Yes     |        | view •                    |
|                                                                                                    | SFile ar Help                       | ervice - RPC)      | rile and Frinter Sharing      | AU      | Yes     |        | 🖸 Refresh                 |
|                                                                                                    | Sile and Printer Snanng (Spooler    | service - RPC-EPMA | AP) File and Printer Sharing  | All     | Yes     |        | 📑 Export List             |
|                                                                                                    | 🔘 File and Printer Sharing over SMB | Direct (iWARP-In)  | File and Printer Sharing over | All     | No      |        | 2 Help                    |
|                                                                                                    | 🕗 File Replication (RPC)            |                    | File Replication              | All     | Yes     |        | - Help                    |
|                                                                                                    | 🕑 File Replication (RPC-EPMAP)      |                    | File Replication              | All     | Yes     |        | File and Printer Sharin 🔺 |
|                                                                                                    | 🕑 File Server Remote Management     | (DCOM-In)          | File Server Remote Manage     | All     | Yes     |        | O Enable Rule             |
|                                                                                                    | 🕑 File Server Remote Management     | (SMB-In)           | File Server Remote Manage     | All     | Yes     |        | - K. Cut                  |
|                                                                                                    | 🕑 File Server Remote Management     | (WMI-In)           | File Server Remote Manage     | All     | Yes     |        |                           |
|                                                                                                    | 🕑 FTP Server (FTP Traffic-In)       |                    | FTP Server                    | All     | Yes     | ≡      | Сору                      |
|                                                                                                    | 🕑 FTP Server Passive (FTP Passive T | raffic-In)         | FTP Server                    | All     | Yes     |        | 🔀 Delete                  |
|                                                                                                    | 🕑 FTP Server Secure (FTP SSL Traffi | c-ln)              | FTP Server                    | All     | Yes     |        | Properties                |
|                                                                                                    | iSCSI Service (TCP-In)              |                    | iSCSI Service                 | All     | No      |        |                           |
|                                                                                                    | 🕑 Kerberos Key Distribution Center  | - PCR (TCP-In)     | Kerberos Key Distribution C   | All     | Yes     |        | I Help                    |
|                                                                                                    | 🕑 Kerberos Key Distribution Center  | - PCR (UDP-In)     | Kerberos Key Distribution C   | All     | Yes     |        |                           |
|                                                                                                    | 🕑 Kerberos Key Distribution Center  | (TCP-In)           | Kerberos Key Distribution C   | All     | Yes     |        |                           |
|                                                                                                    | 🕑 Kerberos Key Distribution Center  | (UDP-In)           | Kerberos Key Distribution C   | All     | Yes     |        |                           |
|                                                                                                    | Key Management Service (TCP-Ir      | n)                 | Key Management Service        | All     | No      |        |                           |
|                                                                                                    | 🕑 Microsoft Key Distribution Servic | e                  | Microsoft Key Distribution S  | All     | Yes     |        |                           |
|                                                                                                    | 🖉 Microsoft Key Distribution Servic | e                  | Microsoft Key Distribution S  | All     | Yes     |        |                           |
|                                                                                                    | 🖉 Netlogon Service (NP-In)          |                    | Netlogon Service              | All     | No      |        |                           |
|                                                                                                    | Netlogon Service Authz (RPC)        |                    | Netlogon Service              | All     | No      |        |                           |
|                                                                                                    | 🖉 Network Discovery (LLMNR-UDP      | -ln)               | Network Discovery             | All     | Yes     |        |                           |
|                                                                                                    | 🥑 Network Discovery (NB-Datagran    | n-ln)              | Network Discovery             | All     | Yes     |        |                           |
|                                                                                                    | 🖉 Network Discovery (NB-Name-In     | )                  | Network Discovery             | All     | Yes     |        |                           |
|                                                                                                    | 🖉 Network Discovery (Pub-WSD-Inj    | )                  | Network Discovery             | All     | Yes     | $\sim$ |                           |
|                                                                                                    | <                                   |                    |                               |         | :       | >      | ]                         |

Step 1: Menu Inbound Rules / Outbound Rules – click "New Rule".

| 2                             | Windows Fir                                 | rewall with Advanced Secu     | inty    |         |        |     | - 0                 | ×    |
|-------------------------------|---------------------------------------------|-------------------------------|---------|---------|--------|-----|---------------------|------|
| File Action View Help         |                                             |                               |         |         |        |     |                     |      |
| 🕈 🔹 💼 🚉 🖬 📷                   |                                             |                               |         |         |        |     |                     |      |
| Windows Firewall with Advance | Indound Rules                               |                               |         |         |        |     | Actions             |      |
| Inbound Rules                 | Name                                        | Group *                       | Profile | Enabled | Action | ~   | Inbound Rules       | -    |
| Cutbound Rules                | Active Directory Domain Controller - Ec.    | Active Directory Domain Ser_  | All     | Yes     | Allow  | 177 | En New Pole         |      |
| Manitoring                    | Active Directory Domain Controller - Ec     | Active Directory Domain Ser   | All     | Yes     | Allow  |     | a constant          |      |
|                               | Q Active Directory Domain Controller - LD   | Active Directory Domain Ser   | All     | Yes     | Allow  |     | Y Filter by Profile | - 23 |
|                               | Active Directory Domain Controller - LD     | Active Directory Domain Ser_  | All     | Yes     | Allow  |     | Y Filter by State   |      |
|                               | Active Directory Domain Controller - LD     | Active Directory Domain Ser_  | AB      | Ves     | Allow  |     | P Filter by Group   |      |
|                               | Active Directory Domain Controller - Net    | Active Directory Domain Ser   | AH      | Yes     | Allow  | 110 |                     | -    |
|                               | Active Directory Domain Controller - SA     | Active Directory Domain Ser   | All     | Ves     | Allow  |     | Siew                |      |
|                               | Active Directory Domain Controller - SA     | Active Directory Domain Ser   | AB      | Yes     | Allow  |     | G Refresh           |      |
|                               | Active Directory Domain Controller - Sec.   | Active Directory Domain Ser_  | BA      | Yes     | Allew  |     | Export List_        |      |
|                               | Q Active Directory Domain Controller - Sec. | Active Directory Domain Ser_  | BA      | Ves     | Allow  |     | E                   |      |
|                               | Q Active Directory Domain Controller - W3   | Active Directory Domain Ser_  | AB      | Ves     | Allow  |     | La riep             |      |
|                               | Active Directory Domain Controller (RPC)    | Active Directory Domain Ser   | All     | Ves     | Allow  |     | -                   |      |
|                               | Active Directory Domain Controller (RPC     | Active Directory Domain Ser   | All     | Yes     | Allow  |     |                     |      |
|                               | Active Directory Web Services (TCP-In)      | Active Directory Web Services | All     | Yes     | Allow  |     |                     |      |
|                               | BranchCache Content Retrieval (HTTP-In)     | BranchCache - Content Retr    | All     | No      | Allow  |     | 1                   |      |
|                               | BranchCache Hosted Cache Server (HTT_       | BranchCache - Hosted Cach     | All     | No      | Allow  |     |                     |      |
|                               | BranchCache Peer Discovery (WSD-In)         | ExanchCache - Peer Discove    | All     | No      | Allow  |     |                     |      |
|                               | COM+ Network Access (DCOM-In)               | COM+ Network Access           | All     | No      | Allow  |     | 1                   |      |
|                               | COM+ Remote Administration (DCOM-In)        | COM+ Remote Administrati      | AN      | No      | Allow  |     | 1                   |      |
|                               | Core Networking - Destination Unvescha      | Core Networking               | AB      | Ves     | Allow  |     |                     |      |
|                               | O Core Networking - Destination Unreacha    | Core Networking               | All     | Ves     | Allow  |     |                     |      |
|                               | Core Networking - Dynamic Host Config       | Core Networking               | 4.8     | Ves     | Allow  |     |                     |      |
|                               | Core Networking - Dynamic Host Config.      | Core Networking               | AB      | Yes.    | Allow  |     |                     |      |
|                               | Core Networking - Internet Group Mana       | Core Networking               | All     | Yes     | Allow  |     |                     |      |
|                               | Core Networking - IPHTTPS (TCP-In)          | Core Networking               | All     | Ves     | ABow   |     |                     |      |
|                               | Core Networking - IPv6 (IPv6-In)            | Core Networking               | All     | Ves     | Allow  |     |                     |      |
|                               | Core Networking - Multicast Listener Do-    | Core Networking               | All     | Ves     | ABow   |     |                     |      |
|                               | Core Networking - Multicast Listener Du     | Core Networking               | All     | Ves     | ABpw   |     |                     |      |
|                               | Core Networking - Multicest Listener Rep.   | Core Networking               | All     | Yes     | Allow  | 5   |                     |      |
| ( m )                         | 6 101                                       |                               |         |         | 2      | 1   |                     |      |

**Step 2: chọn Port** -> click **Next**.

| <b>@</b>                                                  | New Inbound Rule Wizard                                                                                                    | x |
|-----------------------------------------------------------|----------------------------------------------------------------------------------------------------|---|
| Rule Type<br>Select the type of firewall rule to cre      | eate.                                                                                                    |   |
| Steps:<br>Protocol and Ports<br>Action<br>Profile<br>Name | What type of rule would you like to create?         Program         Rule that controls connections for a program.         Port         Rule that controls connections for a TCP or UDP port.         Predefined:         Active Directory Domain Services         Rule that controls connections for a Windows experience.         Custom         Ustom rule. |   |

Step 3: chọnTCP/UDP, điền Port cần mở (hoặc danh sách các Port) -> click Next

| <u></u>                                                  | New Inbound Rule Wizard                                                                                                    | X        |
|----------------------------------------------------------|----------------------------------------------------------------------------------------------------|----------|
| Protocol and Ports<br>Specify the protocols and ports to | which this rule applies.                                                                                                    |          |
| Steps:<br>Protocol and Pots<br>Action<br>Profile<br>Name | <ul> <li>Does this rule apply to TCP or UDP?</li> <li>TCP</li> <li>UDP</li> <li>Does this rule apply to all local ports or specific local ports?</li> <li>All local ports</li> <li>Specific local ports:</li> <li>80<br/>Example: 80, 443, 5000-5010</li> </ul> | > Cancel |

#### Step 4: Chon Allow the connection -> click Next.

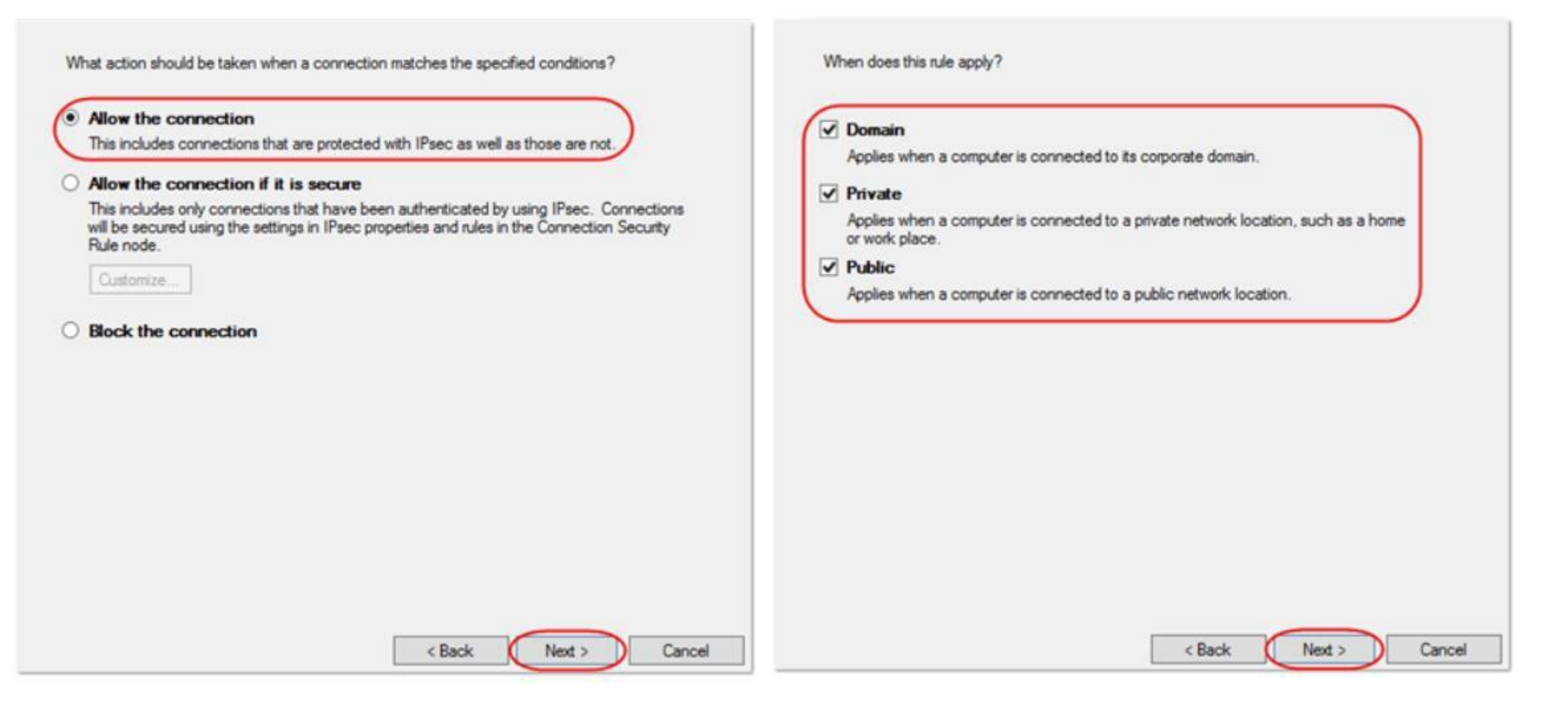

#### **Step 5: chọn** profiles cho rule -> click **Next.**

✤ Điền tên và mô tả của Rule -> click Finish.

| <b>@</b>                         | New Inbound Rule Wizard                  | x |
|----------------------------------|------------------------------------------|---|
| Name                             |                                          |   |
| Specify the name and description | of this rule.                            |   |
| Steps:                           |                                          |   |
| Rule Type                        |                                          |   |
| Protocol and Ports               |                                          |   |
| Action                           |                                          |   |
| Profile                          | Name:                                    |   |
| a Name                           | Port 80                                  |   |
|                                  | Description (optional):                  |   |
|                                  | Allow port 80 inbound on all connections |   |
|                                  | < Back Finish Cancel                     |   |

## Bài Tập

Tạo một qui tắc bảo mật nối kết cho các dịch vụ sau:
WWW (TCP: 80)
DNS (TCP:53, UDP: 53)
DHCP (UDP: 67, 68)
FTP (TCP: 20, 21)

### **Firewall allow APP FTP**

| 2                                                               |                                                                                                    | Windows Firewall                                                                     |  | <b>*</b>                           | Allowed apps                                                                                                    |                    |           |                     |    | L |  |
|-----------------------------------------------------------------|----------------------------------------------------------------------------------------------------|--------------------------------------------------------------------------------------|--|------------------------------------|----------------------------------------------------------------------------------------------------|--------------------|-----------|---------------------|----|---|--|
| 🔄 🏵 🔹 🕇 🔐 🖌 Control Pa                                          | Control Panel + System and Security + Windows Firewall v C                                          |                                                                                      |  | 🛞 💿 👻 🕈 🔐 > Control Panel > System | and Security + Windows Firewall + Allowed apps                                                                                                    |                    | v C S     | earch Control Panel | ,P |   |  |
| Control Panel Home                                              | Help protect your PC with Wind<br>Windows Firewall can help prevent hacke<br>Internet or a network. | lows Firewall<br>es or malicious software from gaining access to your PC through the |  |                                    | Allow apps to communicate through Windows Fire<br>To add, change, or remove allowed apps and ports, click Change<br>What are the risks of allowing an app to communicate? | ewall<br>settings. | Chan      | e settings          |    |   |  |
| through windows Firewall                                        | 🛛 🔮 Domain networks                                                                                 | Connected 📀                                                                          |  |                                    | Allowed apps and features:                                                                                                    |                    |           |                     |    |   |  |
| Turn Windows Firewall on or<br>off                              | Networks at a workplace that are attache                                                            | ed to a domain                                                                       |  |                                    | Name                                                                                                    | Domain             | Private   | Public ^            |    |   |  |
| <ul> <li>Restore defaults</li> <li>Advanced settings</li> </ul> | Windows Firewall state:                                                                             | On                                                                                   |  |                                    | File Replication                                                                                                    | 2                  | 2         | 2                   |    |   |  |
| Troubleshoot my network                                         | Incoming connections:                                                                               | Block all connections to apps that are not on the list<br>of allowed apps            |  |                                    | FTP Server                                                                                                    | Ø                  |           |                     |    |   |  |
|                                                                 | Active domain networks:                                                                             | domain41.com                                                                         |  |                                    | Kerberos Key Distribution Center<br>Key Management Service                                                                                                    |                    |           |                     |    |   |  |
|                                                                 | Notification state:                                                                                 | Do not notify me when Windows Firewall blocks a<br>new app                           |  |                                    | KMS Emulator Port                                                                                                    |                    |           | 2                   |    |   |  |
|                                                                 | Private networks                                                                                    | Not connected 🕑                                                                      |  |                                    | Microsoft Key Distribution Service                                                                                                    | Ø                  |           |                     |    |   |  |
|                                                                 | Guest or public network                                                                             | ks Not connected 🕑                                                                   |  |                                    | Network Discovery                                                                                                    | Det                | Ø         | Remove              |    |   |  |
|                                                                 |                                                                                                    |                                                                                      |  |                                    |                                                                                                    | [                  | Allow and | ther app            |    |   |  |

OK

Cancel

### **Firewall allow APP FTP**

| 2                                                                                                    | W                                                                                                    | indows Firewall with Adva                                                                                                    | nced Sec                                                           | urity                                                                         |                                                                                                    |                                                                            |                     | L                                                                                                    | . o x     |
|----------------------------------------------------------------------------------------------------|----------------------------------------------------------------------------------------------------|----------------------------------------------------------------------------------------------------|--------------------------------------------------------------------|-------------------------------------------------------------------------------|----------------------------------------------------------------------------------------------------|----------------------------------------------------------------------------|---------------------|----------------------------------------------------------------------------------------------------|-----------|
| File Action View Help                                                                                   |                                                                                                    |                                                                                                    |                                                                    |                                                                               |                                                                                                    |                                                                            |                     |                                                                                                    |           |
| 💠 🔿 🗾 🕞 📓 🖬                                                                                             |                                                                                                    |                                                                                                    |                                                                    |                                                                               |                                                                                                    |                                                                            |                     |                                                                                                    |           |
| Windows Firewall with Advanced Security on Local Co                                                     | m Inbound Rules                                                                                                    |                                                                                                    |                                                                    |                                                                               |                                                                                                    |                                                                            |                     | Actions                                                                                                    |           |
| Conception Service Pulse                                                                                | Name<br>Ø DNS (UDP, Incoming)                                                                                                    | Group<br>DNS Service                                                                                                    | Profile                                                            | Enabled<br>Yes                                                                | Action                                                                                                   | Override<br>No                                                             | P ^ %               | Inbound Rules                                                                                                    | *         |
| Monitoring<br>Firewall<br>Connection Security Rules<br>Security Associations<br>Main Mode<br>Quick Mode | <ul> <li>RPC (TCP, Incoming)</li> <li>RPC Endpoint Mapper (TCP, Incoming)</li> <li>File and Printer Sharing (Echo Request - I</li> <li>File and Printer Sharing (Echo Request - I</li> <li>File and Printer Sharing (Echo Request - I</li> <li>File and Printer Sharing (LLMNR-UDP-In)</li> <li>File and Printer Sharing (NB-Datagram-In)</li> <li>File and Printer Sharing (NB-Name-In)</li> </ul>                                                                                                    | DNS Service<br>DNS Service<br>File and Printer Sharing<br>File and Printer Sharing<br>File and Printer Sharing<br>File and Printer Sharing<br>File and Printer Sharing<br>File and Printer Sharing                                                                                                    | All<br>Public<br>Domai<br>All<br>All<br>All                        | Yes<br>Yes<br>No<br>Yes<br>Yes<br>Yes<br>Yes                                  | Allow<br>Allow<br>Block<br>Block<br>Allow<br>Allow<br>Allow                                              | No<br>No<br>No<br>No<br>No<br>No<br>No                                     | ** < < < * * *      | <ul> <li>✓ Filter by Profile</li> <li>✓ Filter by State</li> <li>✓ Filter by Group</li> <li>View</li> <li>☑ Refresh</li> <li>☑ Export List</li> </ul> | · · · · · |
|                                                                                                    | <ul> <li>File and Printer Sharing (NB-Session-In)</li> <li>File and Printer Sharing (SMB-In)</li> <li>File and Printer Sharing (Spooler Service</li> <li>File and Printer Sharing over SMBDirect (i</li> <li>File Replication (RPC)</li> <li>File Replication (RPC-EPMAP)</li> <li>File Server Remote Management (DCOM</li> <li>File Server Remote Management (SMB-In)</li> <li>File Server Remote Management (WMI-In)</li> </ul>                                                                                                    | File and Printer Sharing<br>File and Printer Sharing<br>File and Printer Sharing<br>File and Printer Sharing<br>File and Printer Sharing over<br>File Replication<br>File Replication<br>File Server Remote Manage<br>File Server Remote Manage                                                                                            | AII<br>AII<br>AII<br>AII<br>AII<br>AII<br>AII<br>AII<br>AII        | Yes<br>Yes<br>Yes<br>No<br>Yes<br>Yes<br>Yes<br>Yes<br>Yes                    | Allow<br>Allow<br>Allow<br>Allow<br>Allow<br>Allow<br>Allow<br>Allow<br>Allow                            | No<br>No<br>No<br>No<br>No<br>No<br>No                                     | 5'5'% A 5'% % % 5'9 | Help                                                                                                    |           |
| ζ 111                                                                                                   | <ul> <li>FTP Server (FTP Traffic-In)</li> <li>FTP Server Passive (FTP Passive Traffic-In)</li> <li>FTP Server Secure (FTP SSL Traffic-In)</li> <li>FTP Server Secure (FTP SSL Traffic-In)</li> <li>FSCSI Service (TCP-In)</li> <li>Kerberos Key Distribution Center - PCR (</li> <li>Kerberos Key Distribution Center - PCR (</li> <li>Kerberos Key Distribution Center (TCP-In)</li> <li>Kerberos Key Distribution Center (UDP-In)</li> <li>Key Management Service (TCP-In)</li> <li>Microsoft Key Distribution Service</li> <li>Microsoft Key Distribution Service</li> <li>Netlogon Service (NP-In)</li> <li>Netlogon Service Authz (RPC)</li> <li>Network Discovery (LLMNR-UDP-In)</li> </ul> | FTP Server<br>FTP Server<br>FTP Server<br>ISCST Service<br>Kerberos Key Distribution C<br>Kerberos Key Distribution C<br>Kerberos Key Distribution C<br>Kerberos Key Distribution C<br>Key Management Service<br>Microsoft Key Distribution S<br>Microsoft Key Distribution S<br>Netlogon Service<br>Netlogon Service<br>Network Discovery | AII<br>AII<br>AII<br>AII<br>AII<br>AII<br>AII<br>AII<br>AII<br>AII | Yes<br>Yes<br>Yes<br>Yes<br>Yes<br>Yes<br>Yes<br>Yes<br>No<br>No<br>No<br>Yes | Allow<br>Allow<br>Allow<br>Allow<br>Allow<br>Allow<br>Allow<br>Allow<br>Allow<br>Allow<br>Allow<br>Allow | No<br>No<br>No<br>No<br>No<br>No<br>No<br>No<br>No<br>No<br>No<br>No<br>No | ***********         |                                                                                                    |           |

### **Firewall allow APP FTP**

| · 🖌                                                                                                    | Wi                                                                                                    | indows Firewall with Adva                                                                                                    | inced Sec                                                                                                    | urity                                                                                                    |                                                                                                    |                                                                                        |                               | _ <b>_</b> X                                                                                                    |
|----------------------------------------------------------------------------------------------------|----------------------------------------------------------------------------------------------------|----------------------------------------------------------------------------------------------------|----------------------------------------------------------------------------------------------------|----------------------------------------------------------------------------------------------------|----------------------------------------------------------------------------------------------------|----------------------------------------------------------------------------------------|-------------------------------|----------------------------------------------------------------------------------------------------|
| File Action View Help                                                                                                    |                                                                                                    |                                                                                                    |                                                                                                    |                                                                                                    |                                                                                                    |                                                                                        |                               |                                                                                                    |
| 💠 🔿 🙇 📷 🔒 🖬 📷                                                                                                    |                                                                                                    |                                                                                                    |                                                                                                    |                                                                                                    |                                                                                                    |                                                                                        |                               |                                                                                                    |
| P Windows Firewall with Advanced Security on Local Com                                                                                                    | Outbound Rules                                                                                                    |                                                                                                    |                                                                                                    |                                                                                                    |                                                                                                    |                                                                                        |                               | Actions                                                                                                    |
| <ul> <li>Windows Firewall with Advanced Security on Local Com</li> <li>Inbound Rules</li> <li>Outbound Rules</li> <li>Connection Security Rules</li> <li>Monitoring</li> <li>Firewall</li> <li>Connection Security Rules</li> <li>Security Associations</li> <li>Main Mode</li> <li>Quick Mode</li> </ul> | Outbound Rules Name Core Networking - Packet Too Big (ICMP Core Networking - Parameter Problem (I Core Networking - Router Advertisement Core Networking - Router Solicitation (IC Core Networking - Teredo (UDP-Out) Core Networking - Time Exceeded (ICMP DHCP Server Failover (TCP-Out) Distributed Transaction Coordinator (TC All Outgoing (TCP) All Outgoing (UDP) File and Printer Sharing (Echo Request - I File and Printer Sharing (Echo Request - I File and Printer Sharing (Echo Request - I File and Printer Sharing (LLMNR-UDP-Out) File and Printer Sharing (LLMNR-UDP-Out)                                                                                                    | Group<br>Core Networking<br>Core Networking<br>Core Networking<br>Core Networking<br>Core Networking<br>DHCP Server Management<br>Distributed Transaction Coo<br>DNS Service<br>DNS Service<br>File and Printer Sharing<br>File and Printer Sharing<br>File and Printer Sharing<br>File and Printer Sharing                                                            | Profile<br>All<br>All<br>All<br>All<br>All<br>All<br>All<br>All<br>All<br>Domai<br>Public<br>All<br>All<br>All | Enabled<br>Yes<br>Yes<br>Yes<br>Yes<br>Yes<br>No<br>Yes<br>Yes<br>No<br>Yes<br>Yes<br>Yes<br>Yes<br>Yes<br>Yes | Action<br>Allow<br>Allow<br>Allow<br>Allow<br>Allow<br>Allow<br>Allow<br>Allow<br>Allow<br>Block<br>Block<br>Allow<br>Allow         | Override<br>No<br>No<br>No<br>No<br>No<br>No<br>No<br>No<br>No<br>No<br>No<br>No<br>No | P A A A & A % % % % A A A % 0 | Actions         Outbound Rules         Image: New Rule         Image: Filter by Profile         Image: Filter by Profile         Image: Filter by State         Image: Filter by Group         Image: View         Image: Filter by Group         Image: View         Image: Filter by Group         Image: View         Image: Filter by Group         Image: View         Image: Filter by Group         Image: Filter by Group |
|                                                                                                    | File and Printer Sharing (NB-Datagram-O<br>File and Printer Sharing (NB-Name-Out)<br>File and Printer Sharing (NB-Session-Out)<br>File and Printer Sharing (SMB-Out)<br>FTP Server (FTP Traffic-Out)                                                                                                    | File and Printer Sharing<br>File and Printer Sharing<br>File and Printer Sharing<br>File and Printer Sharing<br>FTP Server                                                                                                    |                                                                                                    | Yes<br>Yes<br>Yes<br>Yes<br>Yes                                                                                | Allow<br>Allow<br>Allow<br>Allow                                                                                                    | No<br>No<br>No<br>No                                                                   | 5. 5. 5. 5. 5.                | Copy Copy Properties                                                                                                    |
|                                                                                                    | <ul> <li>FTP Server Secure (FTP SSL Traffic-Out)</li> <li>iSCSI Service (TCP-Out)</li> <li>Network Discovery (LLMNR-UDP-Out)</li> <li>Network Discovery (NB-Datagram-Out)</li> <li>Network Discovery (NB-Name-Out)</li> <li>Network Discovery (Pub WSD-Out)</li> <li>Network Discovery (SDP-Out)</li> <li>Network Discovery (UPnPHost-Out)</li> <li>Network Discovery (WSD-Out)</li> <li>Network Discovery (WSD Events-Out)</li> <li>Network Discovery (WSD EventsSecure-O</li> <li>Network Discovery (WSD EventsSecure-O</li> <li>Network Discovery (WSD EventsSecure-O</li> <li>Network Discovery (WSD -Out)</li> <li>Retwork Discovery (WSD EventsSecure-O</li> <li>Network Discovery (WSD -Out)</li> <li>Routing and Remote Access (GRE-Out)</li> </ul> | FTP Server<br>ISCSI Service<br>Network Discovery<br>Network Discovery<br>Network Discovery<br>Network Discovery<br>Network Discovery<br>Network Discovery<br>Network Discovery<br>Network Discovery<br>Network Discovery<br>Network Discovery<br>Network Discovery<br>Network Discovery<br>Network Discovery<br>Routing and Kemote Access<br>Routing and Remote Access | All<br>All<br>All<br>All<br>All<br>All<br>All<br>All<br>All<br>All                                             | Yes<br>No<br>Yes<br>Yes<br>Yes<br>Yes<br>Yes<br>Yes<br>Yes<br>No<br>No                                         | Allow<br>Allow<br>Allow<br>Allow<br>Allow<br>Allow<br>Allow<br>Allow<br>Allow<br>Allow<br>Allow<br>Allow<br>Allow<br>Allow<br>Allow | No<br>No<br>No<br>No<br>No<br>No<br>No<br>No<br>No<br>No<br>No<br>No<br>No<br>N        | ************                  | Help                                                                                                    |
| < III >                                                                                                    | < 111                                                                                                    |                                                                                                    |                                                                                                    |                                                                                                    |                                                                                                    |                                                                                        | >                             | 1                                                                                                    |

32